January 23, 2017

## NCB Website Web Manager's Reference Email

MAINTAINING POSTMASTER DISTRIBUTION LIST DALE MAGUIRE

- 1. Login entry point: <u>http://www.ovh.co.uk</u>
  - Customer id: ps4217-ovh
  - Password: (provided separately)

| OVH.com       |  |
|---------------|--|
| Log in to OVH |  |
| ps4217-ovh    |  |
| Peseword      |  |
| Login         |  |

2. SELECT: 'Web Control Panel' option from command line

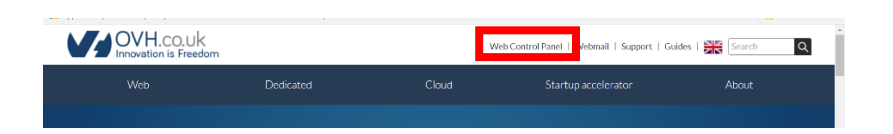

3. SELECT: 'Emails': natocharitybazzar.org from Control Panel Menu (left side window panel)

| MyOVF Web Dedic | ated Cloud Telecom                                                                                                    | Sunrise Old customer interfa                                                                                                    |                                                                                   |                                                              |                           |
|-----------------|----------------------------------------------------------------------------------------------------|----------------------------------------------------------------------------------------------------|-----------------------------------------------------------------------------------|--------------------------------------------------------------|---------------------------|
|                 |                                                                                                    |                                                                                                    | Assistance Billing                                                                | English (United States)                                      | Dale Maguire (ps4217-ovh) |
| Q. Searching    | No default payment method has been<br>natocharitybazaar.or<br>mais<br>Maling-loss<br>offer<br>Service status<br>offer<br>Caspani/Archives Starley<br>Michiels<br>Automatic-reply quota<br>Redirection quota | selected. Co to the billing section to sel<br>g<br>progress<br>X002 AN 100 hosting<br>118<br>OVIA Arospani/Antivirus<br>• mob.ovtr.net. @<br>21/100<br>0/1000<br>17/2000 | ect one or add a new method<br>Share the<br>of your en<br>Manage<br>Shared<br>add | management<br>aalis:<br>by all enail<br>y all enail<br>resos | Manage auto-<br>response. |
|                 | Do you need help configuring you<br>andma murtae.                                                                                                    | r email accounts? Read our                                                                                                    | Q Searching                                                                       | <b>♀</b> Gu                                                  | Webmail                   |

- 4. SELECT: 'Mailing Lists' tab
- 5. Select 'subscriber' field of desired email distribution list

| M          | yOVH Wet | Dedicat | ed Cloud         | l Telecom            | Sunrise       | Old cust | omer interface       |              |           |                 |             |                                                                                                    |
|------------|----------|---------|------------------|----------------------|---------------|----------|----------------------|--------------|-----------|-----------------|-------------|----------------------------------------------------------------------------------------------------|
|            |          |         |                  |                      |               |          | Assistan             | ice Billing  | English   | (United States) | Dale        | Maguire (ps4217-ovh)                                                                                                    |
|            |          | *       | natocharit       | ybazaa. org          |               |          |                      |              |           |                 |             |                                                                                                    |
| 🌐 Domai    | ns (1)   |         | Emails Maili     | ng-lists Tasks in pr | ogress        |          |                      |              |           |                 |             |                                                                                                    |
| 🛎 Hostin   | gs (1)   |         | 14-11            | Net                  |               |          |                      |              |           |                 |             | _                                                                                                    |
| 🖂 Emails   | (1)      |         | Mailing          | Hist quota 57100     |               |          |                      |              |           |                 |             |                                                                                                    |
| 📜 Order an | MX Plan  |         |                  |                      |               |          |                      | Q Se         | archi     |                 |             | list                                                                                                    |
|            |          |         | Name             | Owner                |               | Language | Reply to             |              | Moderator | Subscribers     | <b>)</b> c  | <b>V</b> Guides                                                                                                    |
|            |          |         | boardmembers     | postmaster@natochar  | itybazaar.org | English  | The list             |              | 1         | 1               | ۰           | ▶ Mailing-List                                                                                                    |
|            |          |         | charitycommittee | postmaster@natochar  | itybazaar.org | English  | The list             |              | 1         | Ŧ               | •           | , in the second second s |
| Micros     | oft      |         | member_info      | postmaster@natochar  | itybazaar.org | English  | postmaster@natochari | tybazaar.org | 1         | 1               | 0           |                                                                                                    |
| CDN        |          |         | ≪ < 1            | > >>                 |               |          |                      |              | Display   | • Maria         | ge subscrib | ers                                                                                                    |

## 6. Updating the distribution list

- a. Adding member email addresses
  - 1. SELECT: 'Add subscribers'

| MyOVH We | b Ded | icated | Clouo Telecom          | Sunrise           | Old customer interface          | ,               |         |                         |                      |                       |
|----------|-------|--------|------------------------|-------------------|---------------------------------|-----------------|---------|-------------------------|----------------------|-----------------------|
|          |       | _      |                        |                   |                                 | Assistance      | Billing | English (United States) | Dale Magu            | iire (ps4217-ovh)     |
|          |       | nato   | charitybazaar.o        | rg                |                                 |                 |         |                         |                      |                       |
| ains (1) |       | Email  | Mailing-lists Tasks in | progress          |                                 |                 |         |                         |                      |                       |
| ings (1) |       |        | n i Managaria (m       |                   | hat and an affirm to the second |                 | 5000    |                         |                      |                       |
| ls (1)   |       |        | Back Management of Hi  | ender_into maning | -isc subscribers. Teb su        | oscriber oot or | 5000    |                         | 22×                  | A Current the         |
|          |       |        |                        |                   |                                 | 4               |         |                         | Delete via a<br>file | subscribers in<br>CSV |
|          |       | Sele   | ct 🔻 Subscrib          | er's email        |                                 |                 |         | S                       |                      | 2.                    |
|          |       |        |                        |                   |                                 |                 |         |                         |                      | Add                   |

- 2. Add desired email address(es) in the 'Add subscribers' box
  - a. one per line
  - b. click green check mark to 'enter' and add more email addresses if applicable (suggestion to save time and ensure accuracy- enter only one address at a time- verify it is added to the distribution list before adding additional emails)

| incated |                                                                                                    |         |
|---------|----------------------------------------------------------------------------------------------------|---------|
|         | Add subscribers                                                                                                    | English |
|         |                                                                                                    |         |
| nat     | List of subscribery o add *                                                                                                    |         |
|         |                                                                                                    |         |
| Em      | xþxx@xxxxx 💙 🗙                                                                                                    |         |
|         |                                                                                                    |         |
|         |                                                                                                    |         |
|         |                                                                                                    |         |
|         |                                                                                                    |         |
| St      | Upload a file with one email address per line (not separated by commas, etc.)                                                                                                    |         |
|         |                                                                                                    |         |
|         | Cancel                                                                                                    | Continu |
|         | Ganter                                                                                                    |         |
|         | and the second second sec |         |

- 3. CLICK: Confirm when finished entering desired addresses
- 4. Wait for add request to complete
- 5. Verify email address is entered correctly on the list

| × | natocharitybazaar.org                                      |                    |                       |
|---|------------------------------------------------------------|--------------------|-----------------------|
|   | Emails Mailing-lists Tasks in progress                     |                    |                       |
|   | Back Management of member_info mailing-list subscribers (n | 154/mum 5000)      | Add<br>subscribers in |
|   | Select V Subscriber's email                                | c                  | Gv                    |
|   | No subscriber                                              |                    |                       |
|   | «< < 1 > »                                                 | Display V Page 1/1 |                       |

- b. DELETING member emails from the distribution list
  - 1. Search for desired email address within the list

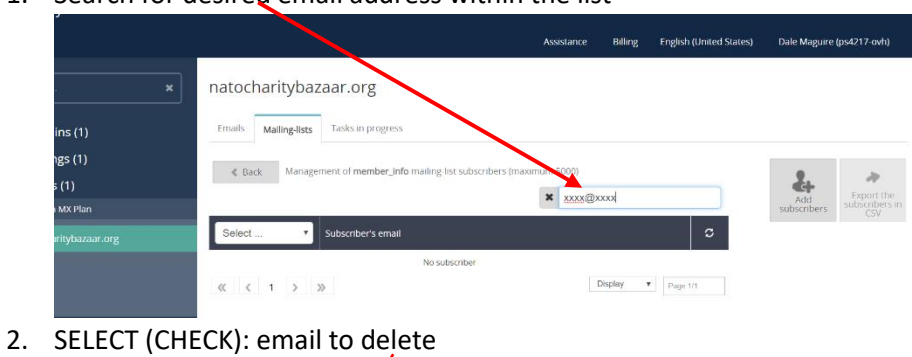

|                           | X                                      | Assistance                                     | Billing English (United Si | ates) Dale Magui | re (ps4217-ovh) |
|---------------------------|----------------------------------------|------------------------------------------------|----------------------------|------------------|-----------------|
|                           | natocharitybazaar.org                  |                                                |                            |                  |                 |
| ins (1)                   | Emails Malling-lists Tarks in progress |                                                |                            |                  |                 |
| gs (1)                    |                                        | method bet a describer of the describer of a   | 11000                      |                  |                 |
|                           | < Back management of member_into       | mailing-list subscribers. Tos subscriber out o | 15000                      | 222              | A Export the    |
|                           |                                        | 4                                              |                            | Delete via a     | subscribers in  |
| MX Plan                   |                                        |                                                |                            | 10c              | CSV             |
| MX Plan<br>ritybazaar.org | Select                                 |                                                | 0                          |                  | •               |

4. Verify email address is no longer on the list (search)

|                 |                                                            | Assistance    | Billing | English (United States) | Dale Maguire       | (ps4217-ovh)          |
|-----------------|------------------------------------------------------------|---------------|---------|-------------------------|--------------------|-----------------------|
| <b> </b>        | natocharitybazaar.org                                      |               |         |                         |                    |                       |
| ins (1)         | Emails Mailing-lists Tasks in progress                     |               |         |                         |                    |                       |
| ngs (1)         |                                                            | 5000          |         |                         |                    |                       |
| s (1)           | Back Management of member_into mailing list subscribers (r | maximum 5000) |         |                         | 4                  | A Compart the         |
| i MX Plan       |                                                            | × xxxx@xx     | oq      |                         | Add<br>subscribers | subscribers in<br>CSV |
| aritybazaar.org | Select   Subscriber's email                                |               |         | C                       |                    |                       |
|                 | ( C 1 > ) No subscriber                                    | Di            | splay 1 | Page 1/1                |                    |                       |